チャージ金額反映用QR読み取り方法①

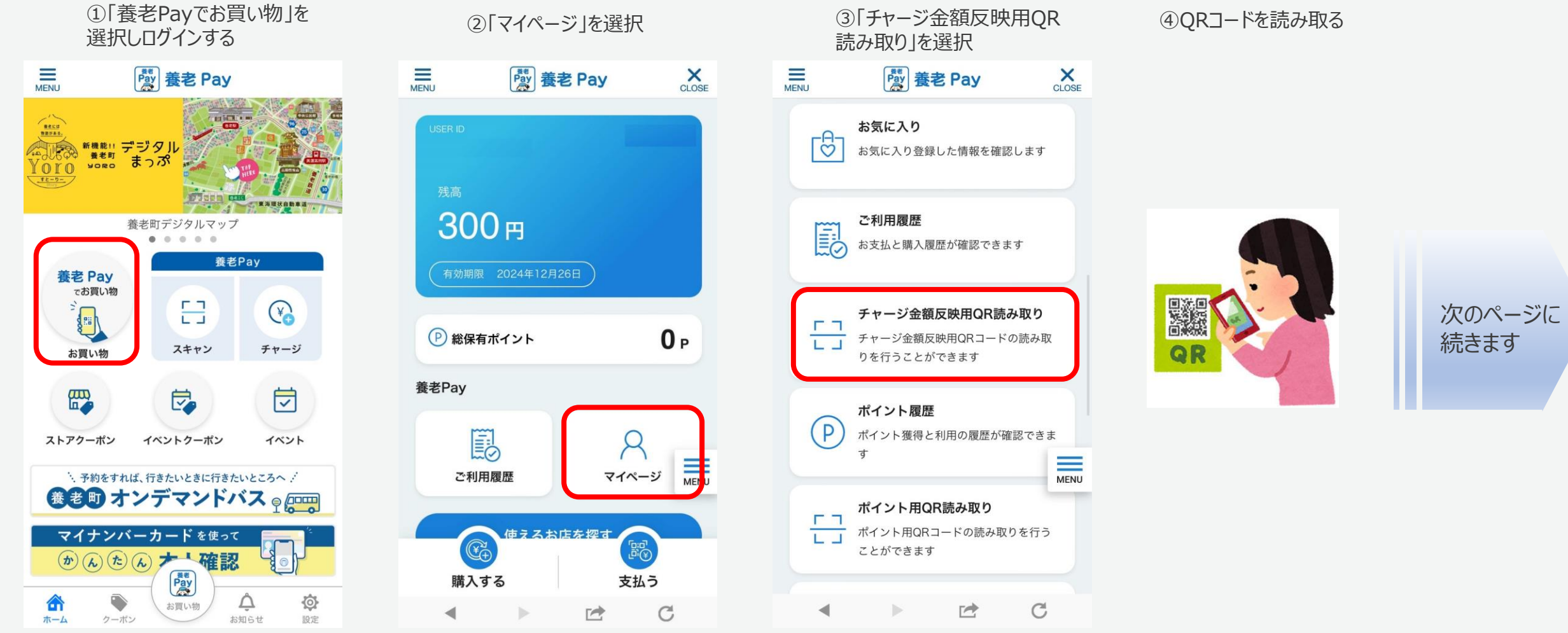

※画面はイメージです。

## チャージ金額反映用QR読み取り方法②

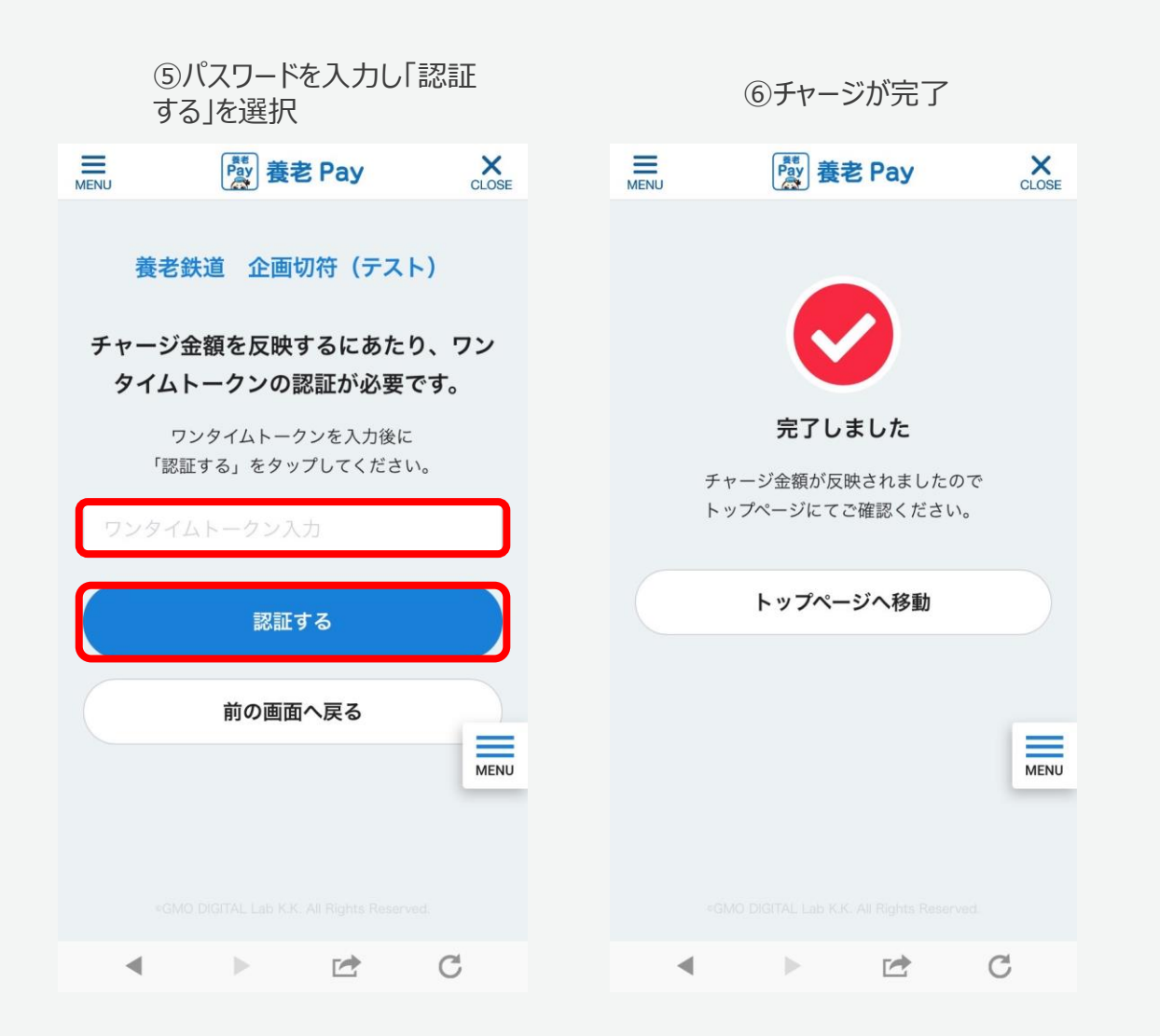

※画面はイメージです。